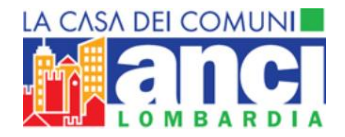

# GUIDA ALLA COMPILAZIONE DEL MODULO ZEROSEI

In data 12 aprile 2022 ANCI Lombardia e Regione Lombardia hanno sottoscritto un Accordo di Collaborazione per la realizzazione del programma di monitoraggio della spesa per gli interventi realizzati dai comuni nell'ambito del sistema integrato di educazione e di istruzione per l'anno 2019 in attuazione del piano di azione nazionale pluriennale per il quinquennio 2021/2025 e della relativa programmazione regionale degli interventi per il triennio 2021/2023 (D.G.R. n. 5618/2021).

#### Sommario:

| Accesso                   | 2 |
|---------------------------|---|
| Menu di navigazione       | 3 |
| Sezione "Home"            | 4 |
| Sezione "Monitoraggio"    | 6 |
| Sezione "Aggiungi Comune" | 9 |

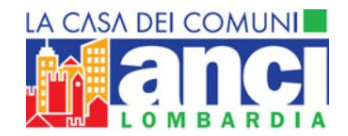

#### Accesso

Al link <u>https://zerosei.anci.lombardia.it</u> potrai effettuare l'accesso con il tuo SPID.

Sarai reindirizzato alla pagina dove sceglierai l'ente al quale associarti, inserirai i dati mancanti (sia dell'ente che i tuoi personali) e ti identificherai come "Delegato" oppure "Rappresentante legale".

N.B: Un delegato può essere associato al massimo a 5 enti, mentre il Rappresentante legale a uno.

|                                                                                                    | REGISTRAZ                                                                                                    | LIONE                                                                    |  |
|----------------------------------------------------------------------------------------------------|----------------------------------------------------------------------------------------------------|--------------------------------------------------------------------------|--|
| DATI ENTE                                                                                                    | I                                                                                                    | DATI PERSONA                                                             |  |
| Ente                                                                                                    |                                                                                                    | lome                                                                     |  |
| Seleziona Ente                                                                                                    | 0                                                                                                    |                                                                          |  |
| Partita IVA                                                                                                    | 0                                                                                                    | ognome                                                                   |  |
| Codice Fiscale                                                                                                    | F                                                                                                    | tuolo                                                                    |  |
|                                                                                                    |                                                                                                    | Seleziona Ruolo 🕴                                                        |  |
| Email                                                                                                    |                                                                                                    | odice Fiscale Persona                                                    |  |
| PEC                                                                                                    | E                                                                                                    | mail Persona                                                             |  |
| Telefono                                                                                                    | c                                                                                                    | ellulare o Telefono fisso                                                |  |
| Informativa ai sensi del Regolamento UE 2016/79<br>In applicazione del Regolamento UE 2016/79 relativo alla prote<br>informazioni.<br>Tittolare del trattamento è ANCI Lombardia, sede legale via Rov<br>Responsabile del trattamento è Ancilab srl, sede legale via Rov | tione delle persone fisiche con riguardo<br>ello, 2 – 20121 Milano tel. 0272629601<br>ello, 2 – 20121 Milano tel. 0272629640<br>INVIA | al trattamento dei dati personali (Regulamento), le forniamo le seguenti |  |
|                                                                                                    | R                                                                                                    | Seleziona Ruolo                                                          |  |
|                                                                                                    |                                                                                                    | Seleziona Ruolo                                                          |  |
|                                                                                                    |                                                                                                    | Delegato                                                                 |  |
|                                                                                                    |                                                                                                    | Rappresentante Legale                                                    |  |

Una volta compilato ogni campo sarà necessario leggere l'informativa privacy e cliccare su "INVIA".

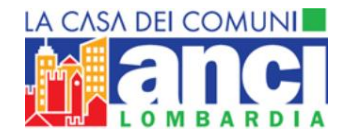

# Menu di navigazione

| 옷 Nome Cognome (Delegato) Comune                                             | © 800.039.785           |
|------------------------------------------------------------------------------|-------------------------|
| ZeroSei Monitoraggio della spesa per gli<br>interventi realizzati dai Comuni | AIUTO ALLA COMPILAZIONE |
| HOME MONITORAGGIO AGGIUNGI COMUNE                                            |                         |

In alto a sinistra di ogni pagina sono indicati i tuoi dati: nome, cognome, ruolo (Delegato o Rappresentante Legale) e l'ente per il quale stai svolgendo la procedura.

In alto a destra sono presenti l'**HELPDESK**, uno strumento per comunicare in forma scritta con gli operatori, e il numero verde (**800.039.785**), entrambi utilizzabili per richiedere informazioni riguardanti la procedura.

Cliccando invece su "AIUTO ALLA COMPILAZIONE" potrai scaricare la presente guida.

Sono poi presenti le sezioni "HOME", "MONITORAGGIO" e "AGGIUNGI COMUNE".

Nella sezione "**HOME**" sarà possibile visionare l'ente (o gli enti) al quale si è associati e la situazione dei relativi moduli.

Nella sezione "**MONITORAGGIO**" sarà possibile svolgere la procedura inserendo i dati.

Nella sezione "**AGGIUNGI COMUNE**", unicamente nel caso in cui sia stata scelta la figura di "Delegato", sarà possibile associarsi a più enti (fino a 5).

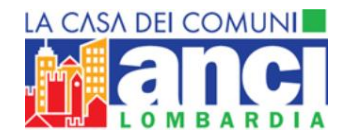

# Sezione "Home"

Nella sezione "**Home**" sarà possibile visionare l'ente (o gli enti) al quale si è associati e lo status della procedura.

| Monitoraggio fon                                                                        | di 2019                                                                                                    |                                                                                                    |                                                                                            |
|-----------------------------------------------------------------------------------------|----------------------------------------------------------------------------------------------------|----------------------------------------------------------------------------------------------------|--------------------------------------------------------------------------------------------|
| In data 12 aprile 2022 ANC<br>monitoraggio della spesa j<br>attuazione del piano di azi | I Lombardia e Regione Lombardia hanno s<br>per gli interventi realizzati dai comuni nell'<br>one nazionale pluriennale per il quinqueni | sottoscritto un Accordo di Collaborazione per la re<br>ambito del sistema integrato di educazione e di is<br>nio 2021/2025 e della relativa programmazione re | ealizzazione del programma<br>struzione per l'anno 2019 ir<br>gionale degli interventi per |
| Comuni su cui puo                                                                       | n. 5618/2021).<br>i operare                                                                                                    |                                                                                                    | SCARICA DELEC                                                                              |
| Comuni su cui puo<br>comune                                                             | n. 5618/2021).<br>i operare<br>status                                                                                                   | DATA                                                                                                    | SCARICA DELEC                                                                              |

Di fianco alla dicitura "**Comuni su cui puoi operare**", nel caso in cui ci si fosse identificati come "**Delegato**", è possibile scaricare una delega. Tale delega dovrà essere firmata dal Rappresentante Legale del relativo ente e caricata prima dell'invio del modulo nella sezione "**Monitoraggio**".

Nella colonna "COMUNE" saranno visibili gli enti a cui ci si è associati.

Nella colonna "**STATUS**" verrà indicato l'andamento della procedura relativa a ogni ente. Una volta inviato il modulo apparirà la dicitura "**Inviato**" con la relativa data di invio.

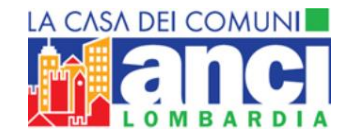

#### Colonna "AZIONI":

In caso di associazione a più enti, sarà possibile spostarsi da un Comune all'altro cliccando sulla dicitura "**Gestisci Comune**" presente nella colonna Azioni.

Cliccando su "**Vai al Monitoraggio**" sarà possibile procedere con l'inserimento dei dati richiesti relativi all'ente scelto.

Una volta completata la procedura per un ente sarà possibile scaricare il relativo modulo compilato in PDF cliccando su "**Scarica il PDF**"

| COMUNE   | STATUS  | DATA                | AZIONI              |
|----------|---------|---------------------|---------------------|
| Comune A |         |                     | VAI AL MONITORAGGIO |
| Comune B | Inviato | 27/06/2022 14:55:03 | SCARICA IL PDF      |
| Comune C |         |                     | GESTISCI COMUNE     |

Nell'immagine sovrastante, per esempio, si è al momento identificati come Comune A, è stata conclusa la procedura per il Comune B e per impersonare il Comune C sarà necessario cliccare su "**Gestisci Comune**".

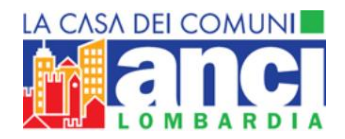

# Sezione "Monitoraggio"

In questa sezione sarà possibile inserire i dati di monitoraggio.

|                         |                                           |                                  | Ν                                                                                                    | IONITO                                                                                                    | RAGGIO                                                                                                    |                                                                  |                                       |                                                      |                            |
|-------------------------|-------------------------------------------|----------------------------------|----------------------------------------------------------------------------------------------------|----------------------------------------------------------------------------------------------------|----------------------------------------------------------------------------------------------------|------------------------------------------------------------------|---------------------------------------|------------------------------------------------------|----------------------------|
| <b>Comu</b><br>Monitora | I <b>ne di</b><br>Iggio Risorse Fondo 0-6 | Anno 2019 - Regior               | ne Lombardia                                                                                                    |                                                                                                    |                                                                                                    |                                                                  |                                       | Totale rip                                           | arto ottenuto<br>€         |
|                         |                                           |                                  | Monitoragg                                                                                                    | io Einanziario                                                                                                    |                                                                                                    |                                                                  | Monitoragg                            | io Quantitativo                                      |                            |
| Tipologia<br>interventi | Dettaglio interventi                      | a<br>Risorse assegnate<br>dal MI | d<br>Concorso da parte<br>dei Comuni al<br>finanziamento<br>dello specifico<br>intervento ai sensi<br>dell'art. 8 c. 4 D.lgs<br>65/2017 | e<br>Totale risorse del<br>MI (colonna a)<br>impegnate dai<br>Comuni alla data<br>del 30 luglio 2022<br>anno di<br>monitoraggio | g<br>Totale risorse<br>assegnate ma non<br>ancora impegnate<br>dai Comuni<br>derivanti dal<br>finanziamento MI | Numero di<br>interventi previsti in<br>sede di<br>programmazione | Numero di<br>interventi<br>realizzati | Numero di<br>interventi in corso<br>di realizzazione | Numero comuni<br>coinvolti |

Il "**Totale Riparto ottenuto**", che corrisponde ai fondi ricevuti, è indicato in alto a sinistra e deve essere suddiviso ed esaurito nella **colonna a** "Risorse assegnate dal MI".

Il valore del **"Totale Riparto ottenuto**", perché la procedura sia corretta, deve arrivare a essere uguale a zero.

Nella **colonna d** "Concorso da parte dei Comuni al finanziamento dello specifico intervento ai sensi dell'art. 8 c. 4 D.lgs. 65/2017" è necessario inserire quanti fondi sono stati stanziati da parte del Comune in aggiunta ai fondi del ministero.

Nella **colonna e** "Totale risorse del MI (colonna a) impegnate dai Comuni alla data del 30 luglio 2022 anno di monitoraggio" è necessario indicare quanto effettivamente è stato impegnato rispetto alle risorse assegnate (colonna a).

Nella **colonna g** "Totale risorse assegnate ma non ancora impegnate dai Comuni derivanti dal finanziamento MI" viene calcolata automaticamente la differenza tra la colonna A e la colonna E.

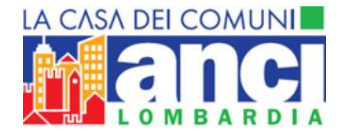

Unicamente nel caso in cui nella **colonna g** non si avesse come risultato totale zero, sarà obbligatorio compilare il campo che si trova in fondo alla pagina "**Motivazione Mancata Spesa**".

| Breve relazione illustrativa e annotazioni sintentiche |             | Motivazione mancata spesa | Insertsci la mottvazione della mancata spesa |
|--------------------------------------------------------|-------------|---------------------------|----------------------------------------------|
|                                                        |             |                           |                                              |
|                                                        |             |                           |                                              |
| SALV                                                   | /A IN BOZZA | SALVA E INVIA             |                                              |

Il campo "**Breve relazione illustrativa e annotazioni sintetiche**" non è un campo obbligatorio, ma ne è consigliabile la compilazione.

Cliccando su "SALVA IN BOZZA" vengono salvati i dati inseriti.

Cliccando su "SALVA E INVIA", nel caso in cui ci si fosse identificati come Rappresentante Legale, la procedura potrà considerarsi conclusa. Sarà visionabile un riepilogo del percorso svolto e sarà possibile scaricare il modulo inviato cliccando su "Scarica il modulo in formato PDF".

Cliccando su "**SALVA E INVIA**", nel caso in cui ci si fosse identificati come Delegato, sarà necessario scaricare un modulo di delega da far firmare al Rappresentante Legale e ricaricare nella medesima pagina in formato .PDF.

| Carica la <mark>d</mark> elega fi | rmata dal Rappresentante Legale                  |               |
|-----------------------------------|--------------------------------------------------|---------------|
|                                   | Scegli file<br>*5ono ammessi solo file .pdf, p7m | CARICA DELEGA |

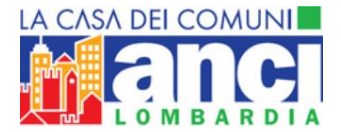

Una volta caricata la delega, sarà possibile scegliere se concludere la procedura o tornare al monitoraggio e salvarla, quindi, in bozze.

| MONITO                                | DRAGGIO                  |
|---------------------------------------|--------------------------|
| Comune di                             |                          |
| Monitoraggio Risorse Fondo 0-6 Anno 2 | 2019 - Regione Lombardia |
| CONCLUDI LA PROCEDURA                 | TORNA AL MONITORAGGIO    |

Cliccando su "**Concludi la procedura**" sarà visionabile un riepilogo del percorso svolto e sarà possibile scaricare il modulo inviato cliccando su "**Scarica il modulo in formato PDF**".

| MONITORAGGIO                                                                 |               |
|------------------------------------------------------------------------------|---------------|
| Procedura Conclusa                                                           |               |
| <b>Comune di</b><br>Monitoraggio Risorse Fondo 0-6 Anno 2019 - Regione Lomba | ırdia         |
| Grazie, il modulo è stato inviato correttamente e la procedura               | si è conclusa |
| Il modulo è stato <b>inviato dal Delegato Nome Cognome</b><br>14:09:37       | il 29/06/2022 |
| Il numero di protocollo assegnato è                                          |               |

Una volta scaricato il modulo, nel caso in cui si stesse svolgendo la procedura per un solo ente, il procedimento potrà considerarsi concluso.

Sarà possibile scaricare in ogni momento il modulo dalla sezione "**Home**", cliccando su "**Scarica il PDF**".

| omuni su cui puoi operare |         |                     |                     |
|---------------------------|---------|---------------------|---------------------|
| COMUNE                    | STATUS  | DATA                | AZIONI              |
| Comune di                 |         |                     | VAI AL MONITORAGGIO |
| Comune di                 | Inviato | 27/06/2022 14:55:03 | SCARICA IL PDF      |

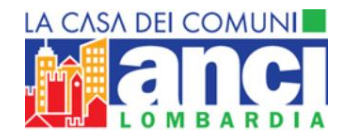

#### Sezione "Aggiungi Comune"

In questa sezione sarà possibile associarsi ad altri enti.

| Ente           | Telefono       |  |
|----------------|----------------|--|
| Seleziona Ente | \$             |  |
| Partita IVA    | Codice Fiscale |  |
| Email          | PEC            |  |
|                |                |  |

Nel caso in cui sia stata scelta la figura del delegato sarà possibile associarsi a un massimo di 5 enti ripetendo la procedura.

Una volta aggiunto, l'ente scelto sarà visibile nella sezione "**Home**" e sarà possibile associarsi ad esso cliccando su "**Gestisci Comune**".

| COMUNE   | STATUS  | DATA                | AZIONI              |
|----------|---------|---------------------|---------------------|
| Comune A |         |                     | VAI AL MONITORAGGIO |
| Comune B | Inviato | 27/06/2022 14:55:03 | SCARICA IL PDF      |
| Comune C |         |                     | GESTISCI COMUNE     |

Nel caso in cui sia stata scelta la figura di Rappresentante Legale non sarà possibile associarsi ad altri enti e apparirà la seguente dicitura:

Hai raggiunto il numero massimo dei Comuni che puoi gestire. Contatta Anci Lombardia